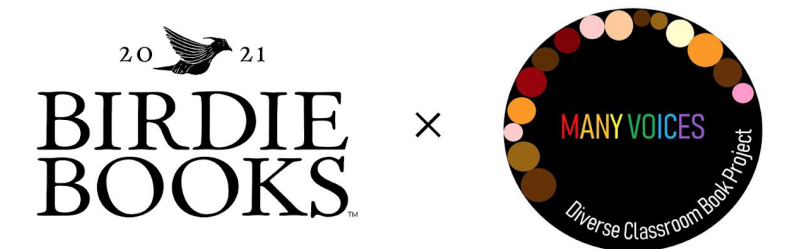

- 1. Visit ReadBirdieBooks.com/manyvoices
- 2. Click the "Log In" Button (upper right hand corner), "Create An Account" and follow the prompts to create an account

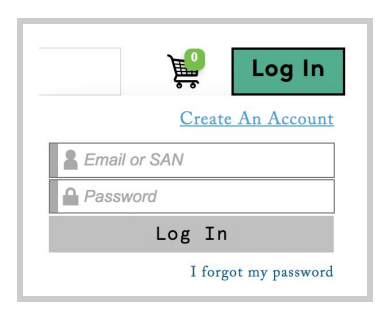

3. Browse the collections and click the "add to cart" button to add books to your cart

| More Images |             |                            |  |
|-------------|-------------|----------------------------|--|
| More Info   | Add to Cart | \$18.99 available to order |  |

- 4. To add an entire "Starter Kit" to your cart:
  - a. Click the "See more" link next collection name
  - b. Click the [add these titles to cart] link below the book images (in green)

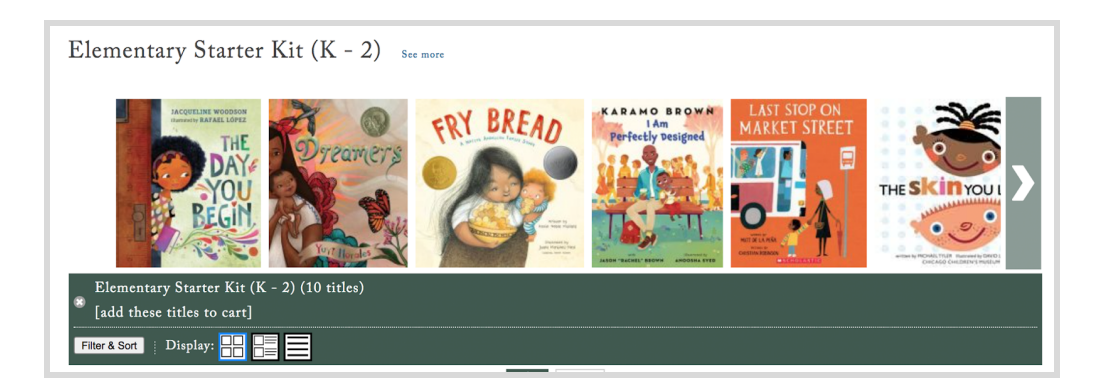

5. Click on the cart icon to view your book selections

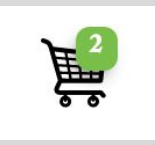

## 6. Click the "proceed to checkout"

|                   |                     |               |                 | Order Total         |  |
|-------------------|---------------------|---------------|-----------------|---------------------|--|
|                   |                     |               |                 | (5 titles, 5 items) |  |
|                   |                     |               |                 | Taxes: \$5.50       |  |
|                   |                     |               |                 | Total: \$88.46 USD  |  |
| Continue shopping | Proceed to checkout | Share as list | Request a quote |                     |  |

7. Choose the "Local Delivery/Ship" Option

| Please select your delivery preference     |                  |                     |  |  |  |
|--------------------------------------------|------------------|---------------------|--|--|--|
| Local delivery is available to Westerville |                  |                     |  |  |  |
|                                            | Pick up at store | Local delivery/Ship |  |  |  |
|                                            |                  |                     |  |  |  |

8. Select the "Invoice me. I'm a Teacher" button

| Payment Information                                                                                                    |                                                                                   |
|----------------------------------------------------------------------------------------------------|-----------------------------------------------------------------------------------|
| Thank                                                                                                    | you for supporting our independent bookstore!                                     |
| Order Total<br>(3 titles, 3 items)<br>Subtotal: \$43.98 USD<br>Shipping: \$8.00<br>Taxes: \$3.44<br>Total: \$55.42 USD | Use my PayPal account<br>USA @@@ @@@<br>Credit card<br>Invoice me, I'm a teacher. |